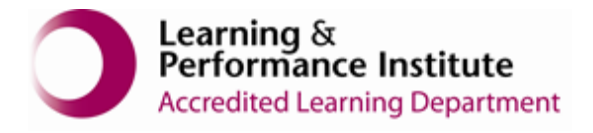

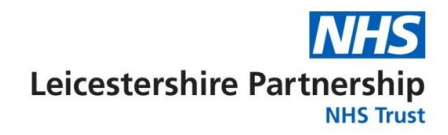

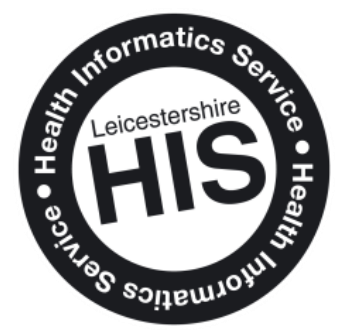

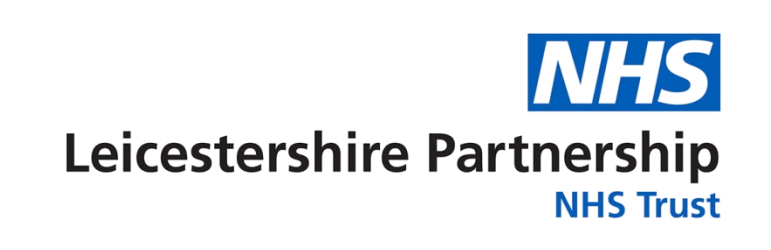

## NHS Falls Template - S1 Mobile working

SystmOne

For further support, contact Service Desk on 0116 295 3500 or via the Self Service portal: https://hisservicedesk.leicestershire.nhs.uk

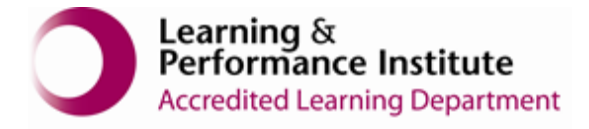

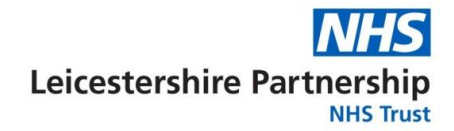

## Purpose

The purpose of this document is to support SystmOne Care Homes in the setup of the Falls Template to send to your GP practice.

This guide goes through the adding and completing of the template.

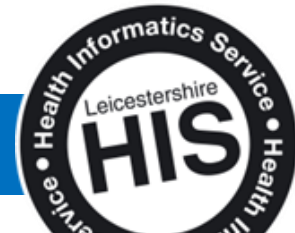

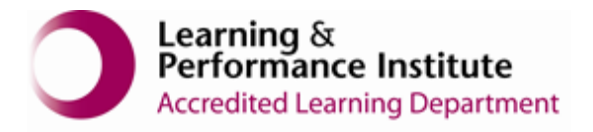

## Adding the template to your favourites

If the above template is not visible you will not be able to use the Falls Template. Below are the steps to add this to your favourites.

1. Retrieve the residents record then go to Templates on the left side bar.

|            | -                   | Favourite Templates                      |                     |
|------------|---------------------|------------------------------------------|---------------------|
|            | Save                |                                          | More Templates      |
| •          | Discard             |                                          | Remove Templates    |
| 2 *        | Home                |                                          | Previous Data Entry |
| R R        | Patient<br>Record   |                                          |                     |
| 44. R      | Relationships       |                                          |                     |
| י ≣        | Templates           | You do not have any favourite templates. |                     |
| <u>ه</u> ۷ | Views               |                                          |                     |
| ₽ ;        | Repeat<br>Templates |                                          |                     |
| <          | Prescribing         |                                          |                     |
| ۳ 🌾        | Tasks               |                                          |                     |
| <b>,</b>   | Communications      |                                          |                     |
|            |                     |                                          | 0                   |

2. Click "More Templates" to the right.

|         | Favourite Templates |                     |
|---------|---------------------|---------------------|
| Save    |                     | More Templates      |
| Discard |                     | Remove Templates    |
| Home    |                     | Previous Data Entry |

3. Tick the favourite's button for the Care Home Falls Template then click back.

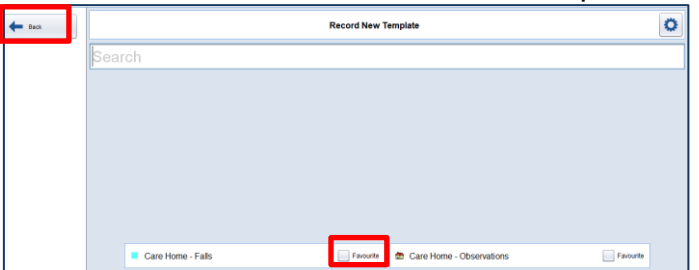

4. The Template is now ready to use and will sit under Templates. To use the template, click on the template as shown.

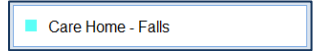

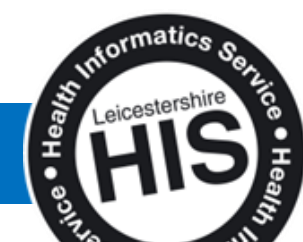

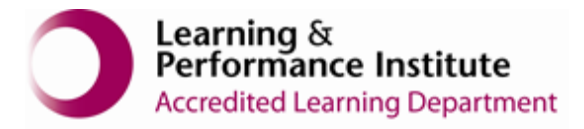

5. Complete the relevant fields then click save changes.

| Save<br>Changes    | Care Home - Falls                                                                                                    | 0        |
|--------------------|----------------------------------------------------------------------------------------------------|----------|
| Cancel<br>Changes  | This template contains component dependencies, which are not currently supported on<br>Mobile Working.                                                                                                    | *        |
| Navigate           | Falls Risk Assessment                                                                                                    |          |
| → Next<br>Page     | Falls Risk Assessment - Care home                                                                                                    |          |
| Previous<br>Page   | Consent given to share clinical information with GP Background on the mobility of the patient                                                                                                    |          |
| Previous<br>Values | Troc all bait upply<br>Multiple selection Fully mobile<br>Ures walking stock<br>Ures admires frame                                                                                                    |          |
|                    | independent hansfer bed to chair / commode                                                                                                    | <b>I</b> |
|                    | How assessed? Ask the resident / clinical involvedge Number of tails in last year                                                                                                    | Þ        |
|                    | Problem with balance Does the resident report any problems with their balance? How assessed?Aak the resident Balance                                                                                                   |          |
|                    | Mobility - assessment Is the resident unable to rise from a chair of three height vitbout using their arms? How assessed? As the resident to stand up from a chair without using their arms Able to stand from alling. |          |

- 6. Once completed send a Task to the GP to let them know you have completed the Falls Template.
- 7. Then click "Save" to save these changes on the record.

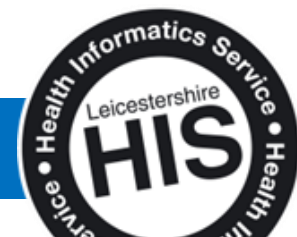